## **Guide d'installation**

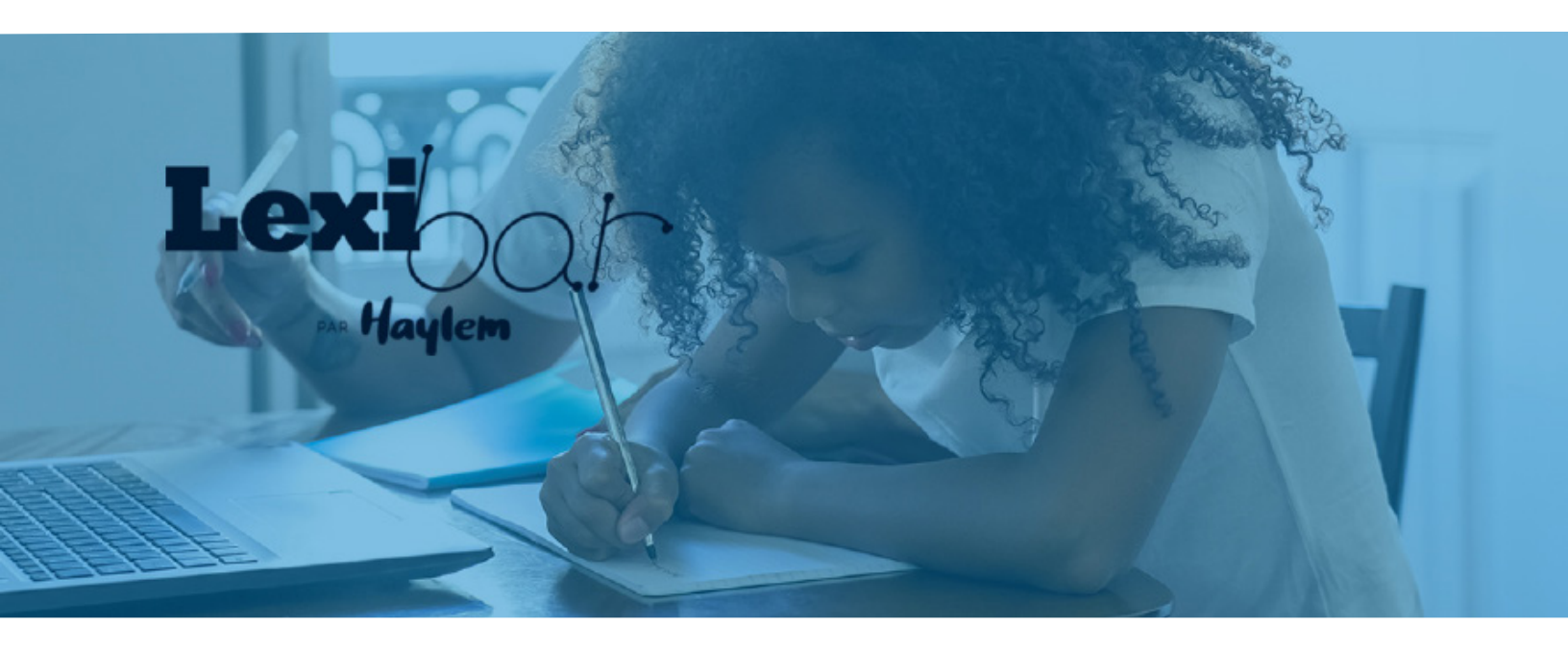

Voici un guide comprenant toutes les étapes nécessaires à l'installation de Lexibar.

# Étapes d'installation Windows et MacOS

Étape 1. Téléchargez le logiciel en vous rendant au lexibar.ca/télécharger

| 5 fonctions d'aide pour accéder à la réussite | Gratuit  | Licence |
|-----------------------------------------------|----------|---------|
| Le vérificateur d'orthographe                 | ~        | ~       |
| La synthèse vocale                            | ~        | ~       |
| Le prédicteur orthographique                  | ~        | ~       |
| Le prédicteur phonétique                      | 30 jours | ~       |
| Les illustrations                             | 30 jours | ~       |
|                                               |          |         |
| TÉLÉCHARGER                                   |          | :E)     |
|                                               |          |         |

Étape 2. Exécutez le fichier téléchargé.

**Étape 3.** Cliquez sur **« J'accepte les termes du contrat de licence »** puis, attendez la fin du téléchargement du logiciel.

**Étape 4.** Effectuez un double-clic sur l'icône de Lexibar qui se trouve sur le bureau ou dans vos applications, puis attendez le fin du téléchargement du logiciel.

**Étape 5.** Sélectionnez la langue souhaitée pour l'utilisation de Lexibar. Celle-ci pourra être modifiée par la suite.

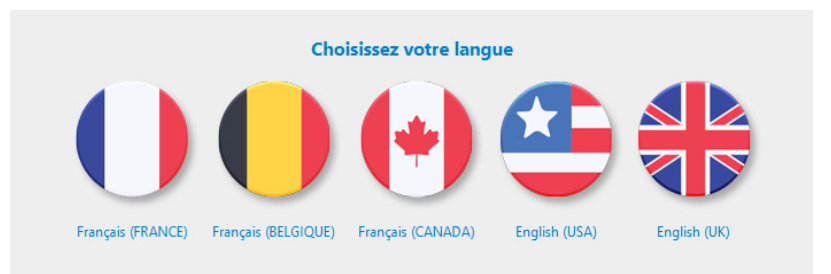

Vous pouvez maintenant utiliser Lexibar !

# Donner accès à Lexibar au dispositif assistif sur Mac Os :

#### Étape 1.

Lors de la première ouverture de Lexibar, une fenêtre apparaitra avec un bouton **« Ouvrir paramètres ».** 

Sinon, vous pouvez vous y rendre manuellement dans : **« Paramètres -> Sécurité et confidentialité -> Onglet confidentialité. »** 

#### Étape 2.

À la fin du téléchargement, vérifiez que l'Accessibilité (dans les préférences système) de votre ordinateur donne bien accès à Lexibar, comme montré dans l'image ci-dessous. **Lexibar doit être coché.** 

Vous pouvez aussi ajouter Lexibar en cliquant sur le **« + »** et en allant chercher Lexibar dans vos applications. Pour ce faire, vous devez être administrateur de l'ordinateur.

Aussi, si vous avez la version Catalina, il est important que Lexibar soit aussi coché sous **« Surveillance des entrées »**, comme dans l'image adjacente :

#### Étape 3.

Ensuite, relancez Lexibar. La première ouverture de certaines applications vous demandera peut-être des permissions, **il vous faudra les autoriser.** 

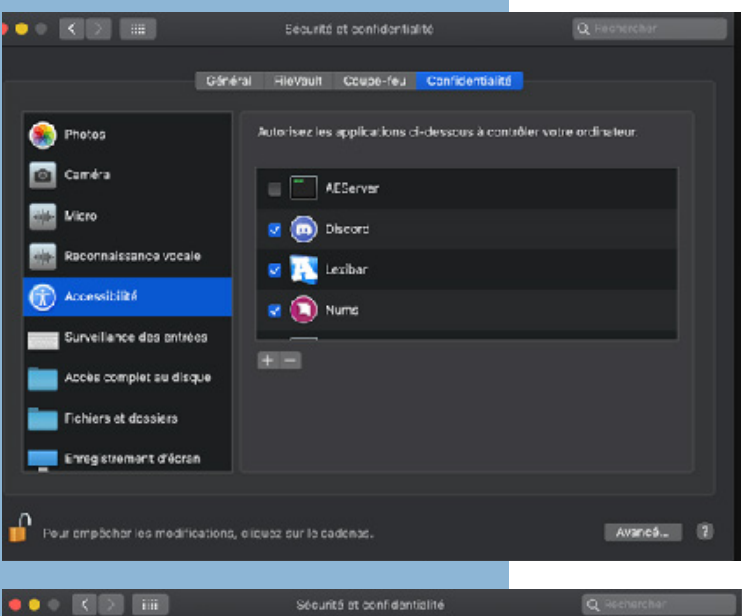

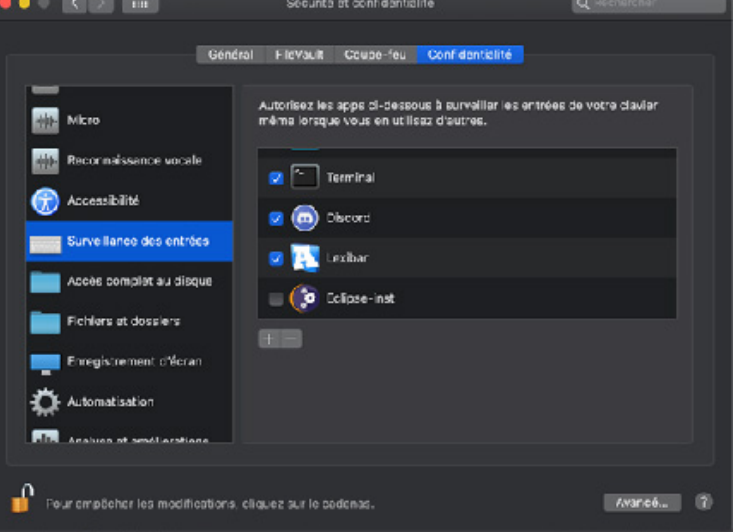

## Guide d'activation Windows et MacOS

**Étape 1.** Démarrez Lexibar **Windows :** En cliquant sur l'icône qui se trouve sur le bureau. **MacOS :** Dans vos applications.

Étape 2. Faites un clic droit sur la petite icône Lexibar
Sur Windows : Elle se trouve dans la barre d'outils Windows ou sous la petite flèche qui cache les applications, en bas de l'écran à droite, près de l'heure
Sur MacOS : Elle se trouve dans la barre de menu, en haut de l'écran.

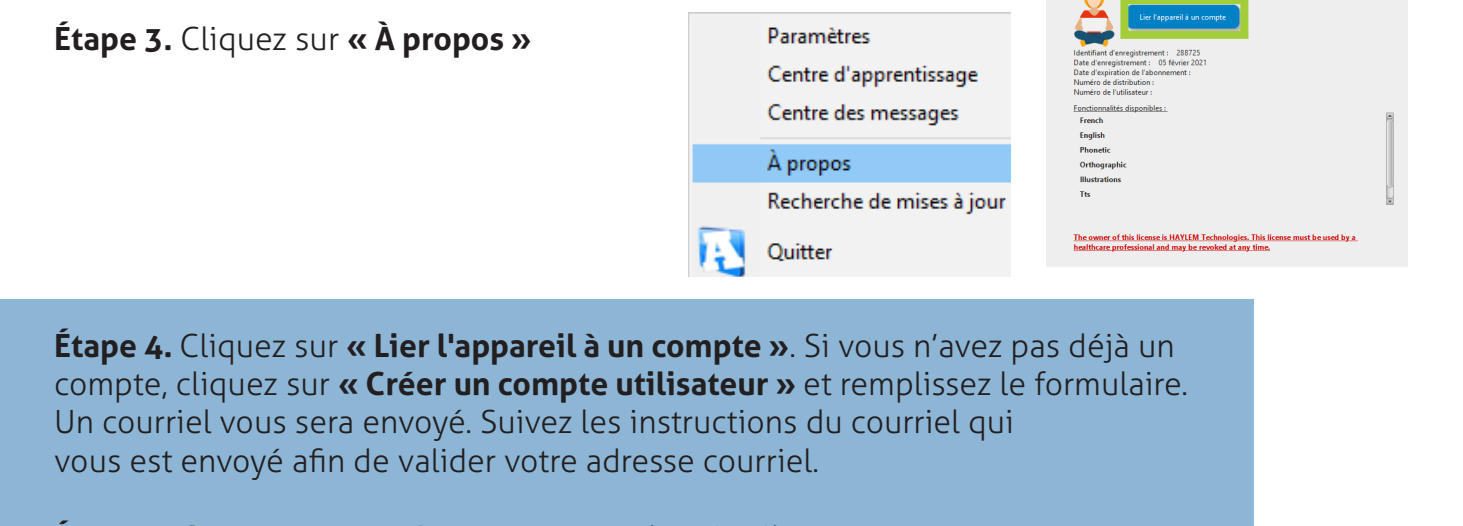

**Étape 5.** Connectez-vous à votre compte dans Lexibar. Une fenêtre **« Lier votre appareil »** apparaît.

Étape 6. Sélectionnez le compte produit dans la liste afin de le lier à votre appareil ou entrez un code d'association afin d'activer toutes les fonctions d'aide. Séquence de 5 x 5 chiffres liée à une licence Lexibar (xxxxx-xxxxx-xxxxx-xxxxx)

|                                                    | Lier votre appareil                                                           |
|----------------------------------------------------|-------------------------------------------------------------------------------|
| Lier votre appareil                                | Veuillez sélectionner le compte produit que vous désirez lier à cet appareil. |
| Veuillez inscrire votre code d'association.        | École la Petite Source                                                        |
| CODE D'ASSOCIATION : 20000 20000 20000 20000 20000 | 9999987391                                                                    |
| Associer                                           | Westa Fistry                                                                  |
|                                                    | Vous possèdez un code d'association?                                          |

## D'autres questions? N'hésitez pas à nous contacter.

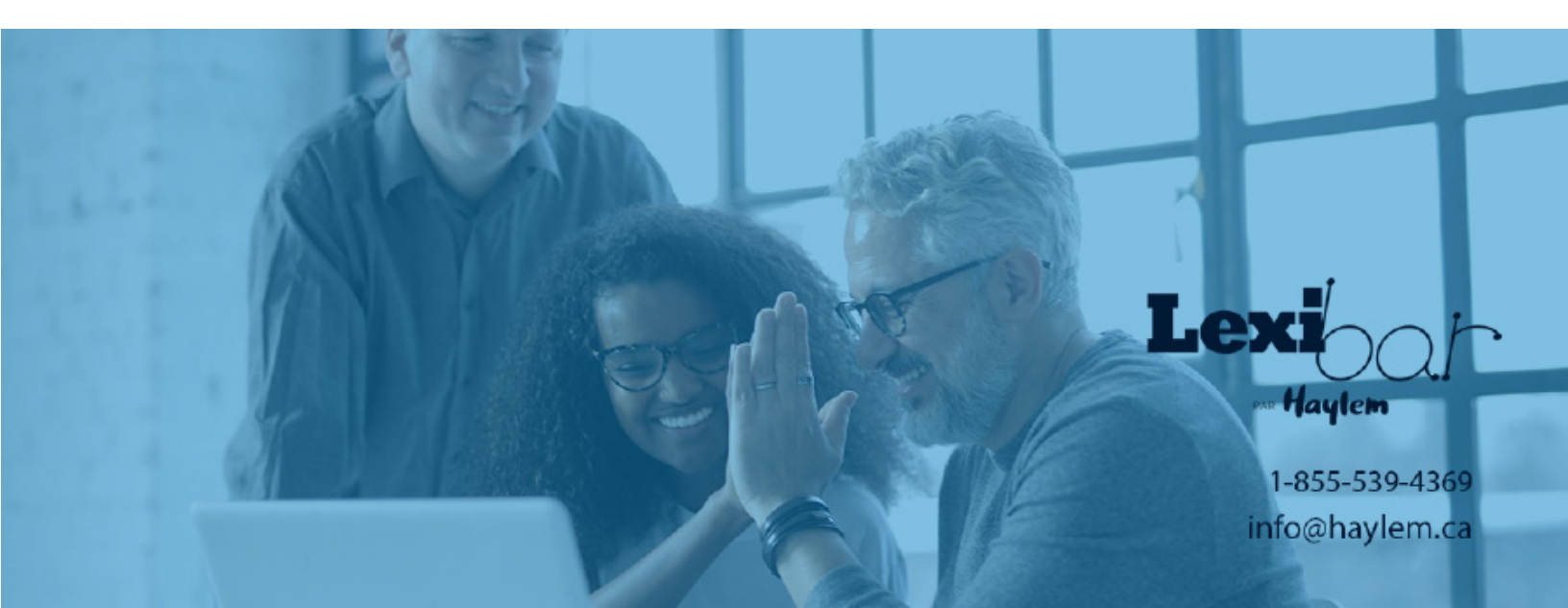